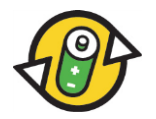

Manuel portail Internet <u>www.aditus.ch</u> pour les entreprises soumises à la taxe et les entreprises exemptées de la taxe d'INOBAT

Nous sommes à votre disposition pour tout complément d'information : INOBAT – secrétariat Tél.: 031 380 79 61 Courriel: report.inobat@awo.ch 1<sup>ère</sup> Etape: Sélectionnez l'adresse Internet <u>www.aditus.ch</u>. Cliquez sur INOBAT (rectangle rouge), figure 1).

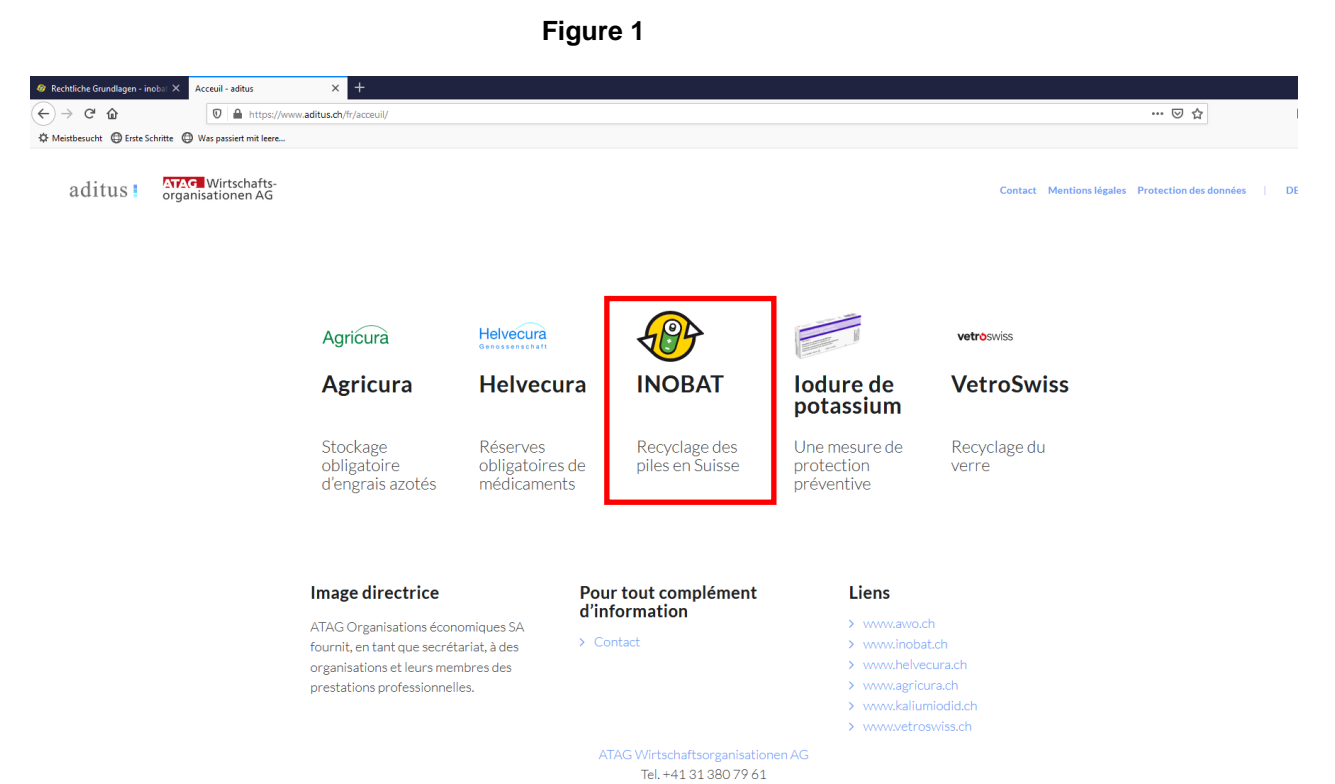

2<sup>e</sup> Etape: Pour accéder au portail de déclaration pour piles et accumulateurs soumis à la taxe (numéro de contrat 1000xxxx) ou exemptés de la taxe (numéro de contrat 2000xxxx), choisissez soit « Piles soumises à taxe » → « Signaler… » (flèche rouge, figure 2) ou « Obligation de contribuer pour les entreprises exemptées de la taxe » → « Signaler… » (flèche bleue, figure 2)

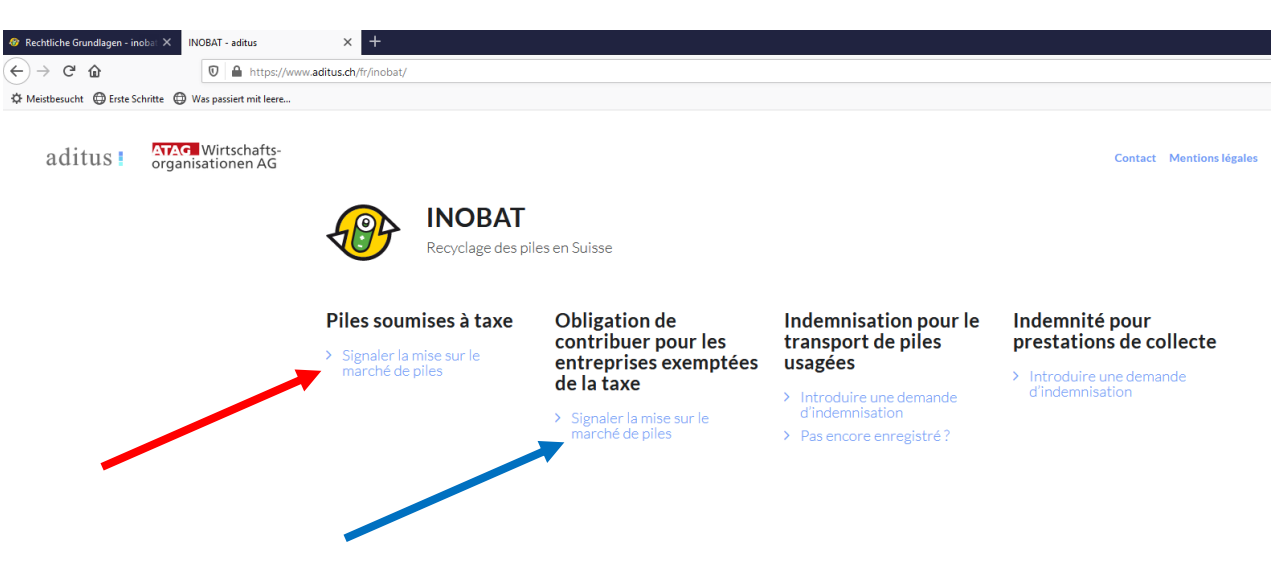

Figure 2

3<sup>e</sup> Etape: En raison du « principe de déclaration spontanée », vous devez confirmer que les données sont conformes à la vérité, avant d'accéder au login. En cliquant sur « Continuer au login » (flèche rouge, figure 3), vous accédez au login.

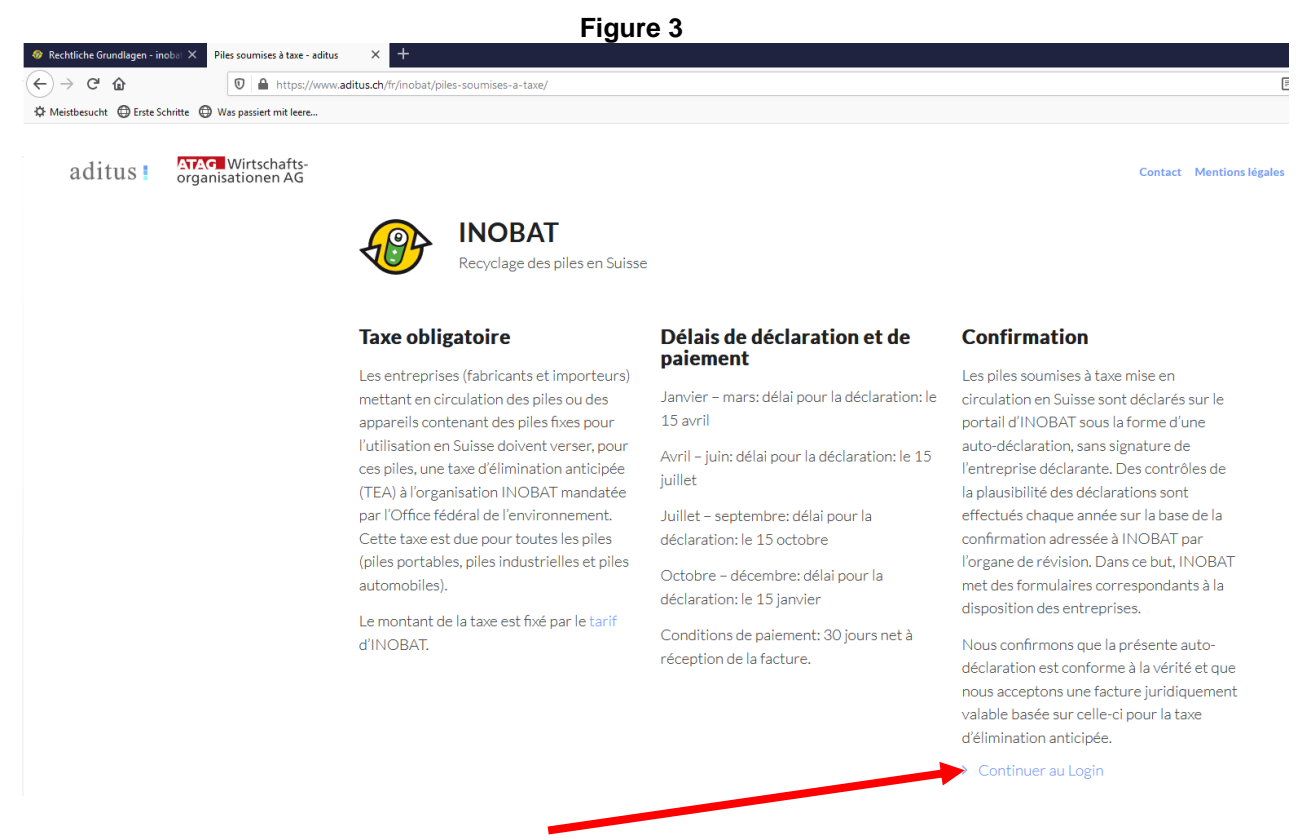

4<sup>e</sup> Etape: Introduisez votre numéro de contrat, votre nom d'utilisateur et le mot de passe. Sélectionnez la langue souhaitée. Cliquez sur le bouton « Login » (flèche rouge, figure 4) pour confirmer. Si vous avez perdu ou oublié le mot de passe qui vous a été communiqué, contactez le secrétariat.

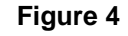

| Numéro de | contrat     |          |            |             |
|-----------|-------------|----------|------------|-------------|
| Ut        | ilisateur [ |          |            |             |
| Mot c     | le passe 🗌  |          |            |             |
|           |             | Odeutsch | ) français | () italiand |
|           |             |          | -          | Login       |

5<sup>e</sup> Etape: Pour des raisons de sécurité, vous devez changer le mot de passe qui vous a été communiqué, lors de votre premier login. Pour cela, cliquez sur Configuration → Changer le mot de passe (flèche rouge, figure 5). Introduisez une fois votre ancien mot de passe, puis deux fois votre nouveau mot de passe (figure 6). Cliquez sur « Enregistrer ».

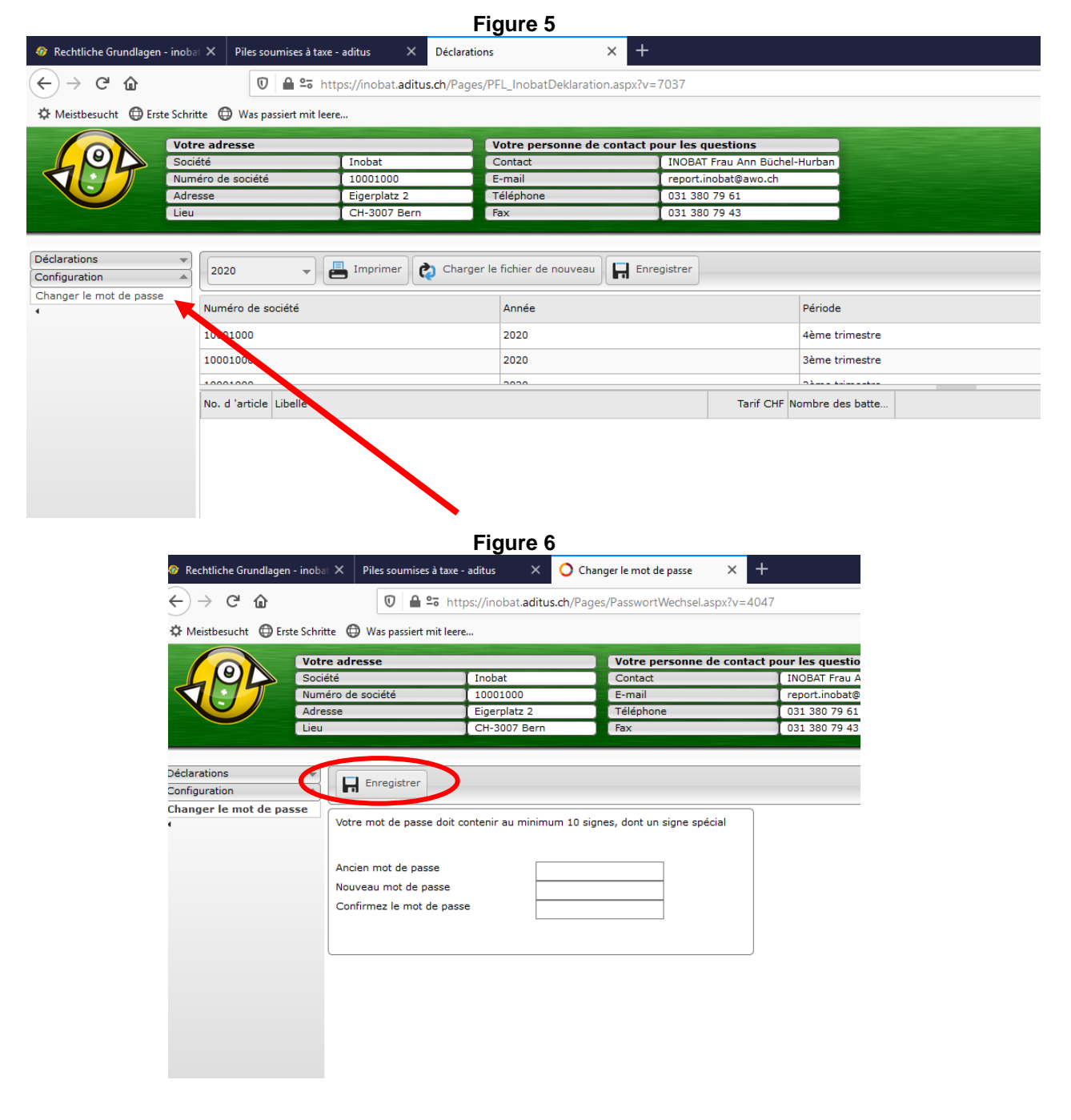

6<sup>e</sup> Etape: Cliquez sur « Déclarations » pour effectuer votre déclaration spontanée (flèche rouge, figure 7).

|                                                                         |                           |                                                                                                    | Figure 7                  |            |                       |              |                      |  |
|-------------------------------------------------------------------------|---------------------------|----------------------------------------------------------------------------------------------------|---------------------------|------------|-----------------------|--------------|----------------------|--|
| 🐵 Rechtliche Grundlagen                                                 | - inobat 🗙                | Piles soumises à taxe -                                                                                     | aditus ×                  | 🔿 Chan     | ger le mot de passe   | × +          |                      |  |
| ← → ♂ ☆                                                                 |                           | 🔽 🔒 🖘 http                                                                                                  | os://inobat. <b>aditu</b> | s.ch/Pages | s/PasswortWechsel.a   | spx?v=4047   | 7                    |  |
| 🌣 Meistbesucht   Erst                                                   | e Schritte 🏾 🤅            | Was passiert mit leere                                                                                      |                           |            |                       |              |                      |  |
|                                                                         | Votre ad                  | resse                                                                                                    |                           |            | Votre personne o      | le contact r | our les questions    |  |
|                                                                         | Société                   |                                                                                                    | Inobat                    | _          | Contact               |              | INOBAT Frau Ann Bü   |  |
|                                                                         | Numéro de                 | e société                                                                                                   | 10001000                  |            | E-mail                |              | report.inobat@awo.cl |  |
|                                                                         | Adresse                   |                                                                                                    | Eigerplatz 2              |            | Téléphone             |              | 031 380 79 61        |  |
|                                                                         | Lieu                      |                                                                                                    | CH-3007 Bern              |            | Fax                   |              | 031 380 79 43        |  |
| Déclarations<br>Déclarations<br>Transfert des tionnées<br>Configuration | Voti<br>Anc<br>Nou<br>Cor | Enregistrer<br>re mot de passe doit co<br>ien mot de passe<br>iveau mot de passe<br>ifirmez le mot de passe | ontenir au minimi         | um 10 sign | es, dont un signe spé | cial         |                      |  |

7<sup>e</sup> Etape: Sélectionnez l'année souhaitée (flèche rouge, figure 8).

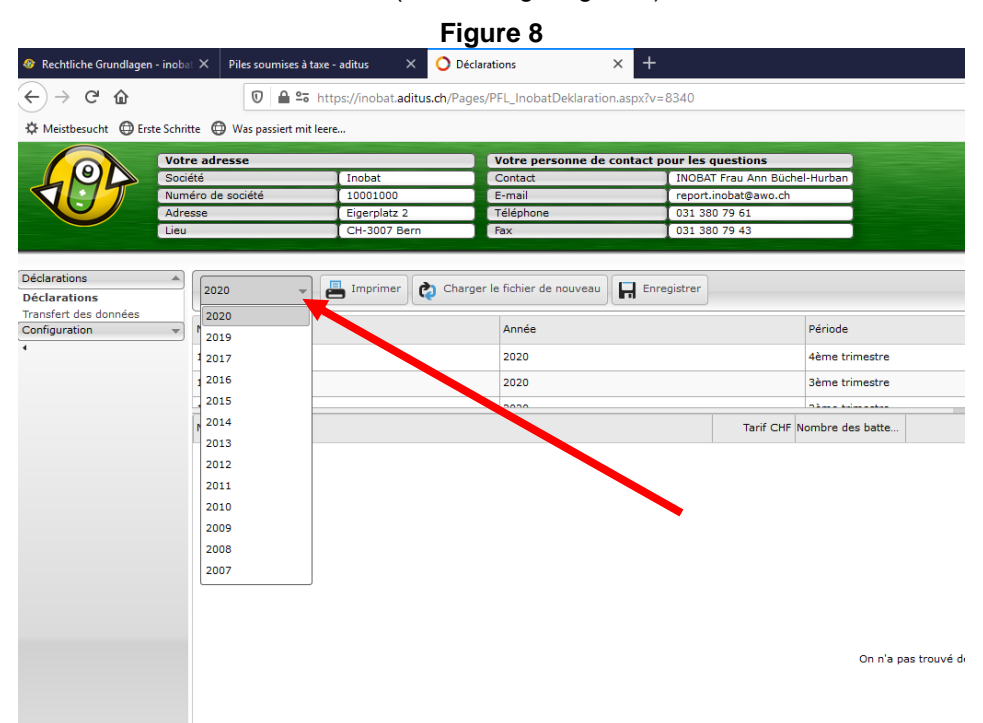

8<sup>e</sup> Etape: Pour saisir une nouvelle déclaration spontanée des ventes de piles, cliquez deux fois sur le trimestre souhaité (flèche rouge, figure 9) pour ouvrir le formulaire de déclaration.

|                                       |                   |        |                     |                    |               |                         | Figure             | 9                    |                            |                                                                                                    |                          |                             |  |
|---------------------------------------|-------------------|--------|---------------------|--------------------|---------------|-------------------------|--------------------|----------------------|----------------------------|----------------------------------------------------------------------------------------------------|--------------------------|-----------------------------|--|
| Rechtliche Grundlage                  | <b>n - ino</b> ba |        | Piles soumises à ta | xe - aditus 🛛 🗙    | C Décla       | rations                 | × +                |                      |                            |                                                                                                    |                          |                             |  |
| (←) → 健 🏠                             |                   |        | © ≙ ≌               | https://inobat.adi | tus.ch/Pages  | /PFL_InobatDeklarati    | on.aspx?v=8340     | )                    |                            |                                                                                                    |                          |                             |  |
| A Meistbesucht                        | ste Schrit        | tte 🧲  | Was passiert mit l  | eere               |               |                         |                    |                      |                            |                                                                                                    |                          |                             |  |
|                                       | Votr              | e adr  | 2552                |                    | 1             | Votre personne de       | contact nour l     | es questions         |                            |                                                                                                    |                          |                             |  |
|                                       | Socie             | été    |                     | Inobat             |               | Contact                 | INC                | DBAT Frau Ann Büch   | el-Hurban                  |                                                                                                    |                          |                             |  |
|                                       | Num               | éro de | e société           | 10001000           |               | E-mail                  | rep                | ort.inobat@awo.ch    |                            |                                                                                                    |                          |                             |  |
|                                       | Adre              | sse    |                     | Eigerplatz 2       |               | Téléphone               | 031                | 1 380 79 61          |                            |                                                                                                    |                          |                             |  |
|                                       | Lieu              |        |                     | CH-3007 Ber        | m             | Fax                     | [ 031              | 1 380 79 43          |                            |                                                                                                    |                          |                             |  |
|                                       |                   | _      |                     |                    |               |                         |                    |                      |                            |                                                                                                    |                          |                             |  |
| Déclarations                          | <b>A</b>          | 202    | 20 -                | Imprimer           | Charge        | r le fichier de nouveau | Enregistre         | er                   |                            |                                                                                                    |                          |                             |  |
| Declarations<br>Transfert des données |                   |        |                     |                    |               |                         |                    |                      |                            |                                                                                                    |                          |                             |  |
| Configuration                         | w                 | Пь     | ar la présente, nou | s confirmons que l | outes les don | nées de l'année 2020 s  | sont correctes. D' | 'éventuelles correct | ions doivent é             | être annoncées à INC                                                                                                    | BAT jusqu'au 31 mars 203 | 21 sur report.inobat@awo.ch |  |
| 4                                     |                   | Num    | éro de société      |                    |               | Année                   |                    |                      | Période                    |                                                                                                    |                          | Statut                      |  |
|                                       |                   | 1000   | 1000                |                    |               | 2020                    |                    |                      | 4ème trim                  | estre                                                                                                    |                          | Erfassung begonnen          |  |
|                                       |                   | 1000   | 1000                |                    |               | 2020                    |                    | 7                    | 3ème trime                 | estre                                                                                                    |                          | Eingang registriert         |  |
|                                       |                   | 1000   | * 000               |                    |               | 2020                    |                    |                      |                            |                                                                                                    |                          |                             |  |
|                                       |                   |        | No. d 'article      | Libellé            |               | -                       |                    | Tarit                | Farif CHF Nombre des batte |                                                                                                    |                          |                             |  |
|                                       |                   | -      | 1 Piles portable    | s et piles bouto   | ns (en vrac   | ou montées de mani      | ère fixe dans u    | in appreil)          |                            |                                                                                                    |                          |                             |  |
|                                       |                   |        | 👻 10000 char        | bon-zinc (types    | standard)     |                         |                    |                      |                            |                                                                                                    |                          |                             |  |
|                                       |                   |        | 10001               | AAA Micro R03      |               |                         |                    |                      | 0.05                       | 0                                                                                                    |                          |                             |  |
|                                       |                   |        | 10002               | AA Mignon R6       |               |                         |                    |                      | 0.05                       | rent être annoncées à INOBAT jusqu'au 31 mars 2021 sur report,inob<br>de Statut<br>trimestre Enfassung begon<br>trimestre Eingang registrie<br>miner des batte<br>0<br>0<br>0<br>0<br>0<br>0<br>0<br>0<br>0<br>0<br>0 |                          |                             |  |
|                                       |                   |        | 10003               | 9V - 6F22          |               |                         |                    |                      | 0.10                       | 0                                                                                                    |                          |                             |  |
|                                       |                   |        | 10004               | 3V - 2R10 Duple    | ×             |                         |                    |                      | 0.15                       | 0                                                                                                    |                          |                             |  |
|                                       |                   |        | 10005               | C Baby R14         |               |                         |                    |                      | 0.15                       | 0                                                                                                    |                          |                             |  |
|                                       |                   |        | 10006               | D Mono R20         |               |                         |                    |                      | 0.30                       | 0                                                                                                    |                          |                             |  |
|                                       |                   |        | 10007               | 4.5V Normal 3R1    | 2 Flach/plate |                         |                    |                      | 0.35                       | 0                                                                                                    |                          |                             |  |
|                                       |                   |        | 10008               | 6V - 4R25          |               |                         |                    |                      | 1.80                       | 0                                                                                                    |                          |                             |  |
|                                       |                   |        | ▼ 11000 autr        | es charbon-zinc    | , classées p  | ar classe de poids      |                    |                      |                            |                                                                                                    |                          |                             |  |
|                                       |                   |        | 11001               | 1 -24 arammes      |               |                         |                    |                      | 0.05                       | 0                                                                                                    |                          |                             |  |

9<sup>e</sup> Etape: Introduisez, pour chaque numéro d'article, le nombre de piles vendues durant le trimestre (flèche rouge, figure 9). Si vous n'avez pas vendu de piles en Suisse, vous devez l'indiquer sous « Remarques », sans quoi la déclaration ne pourra pas être enregistrée. Vous pouvez, par exemple, indiquer dans ce champ « Pas de ventes durant ce trimestre » (flèche bleue, figure 9). Vous pouvez également consigner ici d'autres remarques à l'attention du secrétariat.

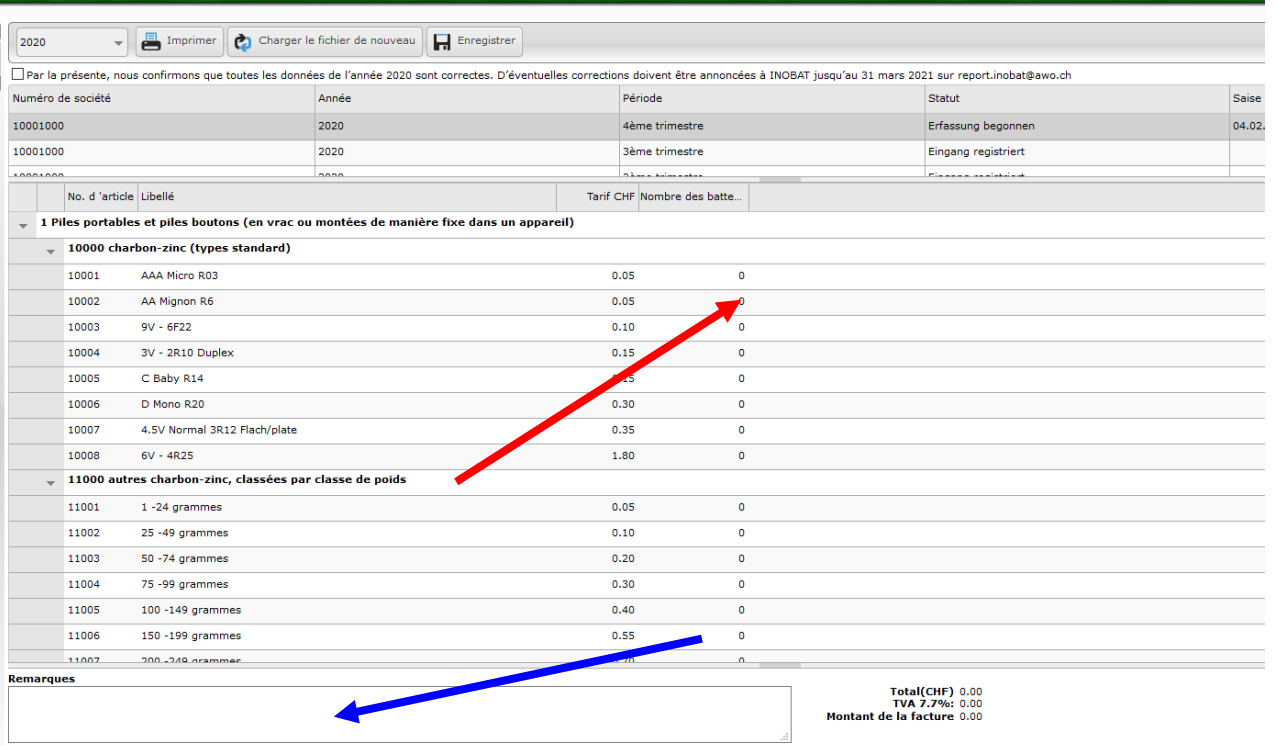

## Figure 9

**10<sup>e</sup> Etape:** Une fois que vous avez terminé votre saisie, cliquez sur le bouton « Enregistrer » (flèche rouge, figure 10).

Veuillez noter qu'il n'y a pas d'enregistrement intermédiaire. Dès que vous cliquez sur « Enregistrer », vos données sont transmises et ne peuvent plus être modifiées.

|                      |                   |        |         |                     |                          |                 | Figure 1              | 0            |                    |                     |              |                             |      |
|----------------------|-------------------|--------|---------|---------------------|--------------------------|-----------------|-----------------------|--------------|--------------------|---------------------|--------------|-----------------------------|------|
| Rechtliche Grundlage | <b>n - ino</b> ba | ×      | Piles   | soumises à taxe ·   | - aditus 💙               | C Déclar        | ations                | × +          |                    |                     |              |                             |      |
| )→ ℃ @               |                   |        |         | 🛈 🔒 🖙 htt           | ps://inobat. <b>ad</b> i | itus.ch/Pages,  | /PFL_InobatDeklarat   | on.aspx?v=   | =8340              |                     |              |                             |      |
| leistbesucht 💮 Er    | rste Schrif       | tte 🗯  | ) Was   | s passiert mit leer | e                        |                 |                       |              |                    |                     |              |                             |      |
|                      | Votr              | e adro | esse    |                     |                          | _               | Votre personne de     | e contact p  | oour les question  | 15                  |              |                             | 1    |
| (0)                  | Soci              | été    |         |                     | Inobat                   |                 | Contact               |              | INOBAT Frau Ar     | nn Büchel-Hurban    |              |                             |      |
|                      | Num               | éro de | socié   | íté                 | 10001000                 |                 | E-mail                |              | report.inobat@a    | awo.ch              |              |                             |      |
|                      | Adre              | sse    |         |                     | Eigerplatz 2             |                 | Téléphone             |              | 031 380 79 61      |                     |              |                             |      |
|                      | Lieu              |        |         |                     | CH-3007 Ber              | m               | Fax                   |              | 031 380 79 43      |                     |              |                             |      |
|                      |                   | _      |         |                     |                          |                 |                       |              |                    |                     |              |                             |      |
|                      |                   | 202    | 0       | -                   | Imprimer                 | 🏟 Charger       | le fichier de nouveau | Enr          | egistrer           |                     |              |                             |      |
| données              |                   | Pa     | ır la p | résente, nous co    | onfirmons que l          | toutes les doni | nées de l'année 2020  | sont correct | tes. D'évent. lles | corrections doivent | être annoncé | es à INOBAT jusqu'au 31 mai | rs : |
|                      | •                 | Nume   | éro de  | e société           |                          |                 | Année                 |              |                    | Période             |              |                             |      |
|                      |                   | 1000   | 1000    |                     |                          |                 | 2020                  |              |                    | 4ème trin           | nestre       |                             |      |
|                      |                   | 1000   | 1000    |                     |                          |                 | 2020                  |              |                    | 3 me trin           | nestre       |                             |      |
|                      |                   | 1000   | 1000    |                     |                          |                 | 2020                  |              |                    |                     |              |                             |      |
|                      |                   |        |         | No. d 'article Li   | bellé                    |                 |                       |              |                    | Tarif CHF Nomb      | re des batte |                             |      |
|                      |                   | -      | 1 Pil   | es portables e      | t piles bouto            | ns (en vrac o   | ou montées de man     | ière fixe d  | ans un appareil)   | )                   |              |                             |      |
|                      |                   |        | -       | 10000 charbo        | n-zinc (types            | standard)       |                       |              |                    |                     |              |                             |      |
|                      |                   |        |         | 10001 A             | AA Micro R03             |                 |                       |              |                    | 0.05                | C            | )                           |      |
|                      |                   |        |         | 10002 A             | A Mignon R6              |                 |                       |              |                    | 0.05                | C            | )                           |      |
|                      |                   |        |         | 10003 9             | V - 6F22                 |                 |                       |              |                    | 0.10                | C            | )                           | _    |
|                      |                   |        |         | 10004 31            | V - 2R10 Duple           | ×               |                       |              |                    | 0.15                | C            | )                           |      |
|                      |                   |        |         | 10005 C             | Baby R14                 |                 |                       |              |                    | 0.15                | C            | )                           |      |
|                      |                   |        |         | 10006 D             | Mono R20                 |                 |                       |              |                    | 0.30                | 0            | )                           |      |
|                      |                   |        |         | 10007 4.            | .5V Normal 3R1           | 2 Flach/plate   |                       |              |                    | 0.35                | C            | )                           |      |
|                      |                   |        |         | 10008 6             | V - 4R25                 |                 |                       |              |                    | 1.80                | C            | )                           |      |
|                      |                   |        | -       | 11000 autres        | charbon-zinc             | , classées pa   | ar classe de poids    |              |                    |                     |              |                             |      |
|                      |                   |        |         | 11001 1             | -24 grammes              |                 |                       |              |                    | 0.05                | C            | )                           |      |
|                      |                   |        |         | 11002 2             | 5 -49 grammes            |                 |                       |              |                    | 0.10                | C            | )                           |      |
|                      |                   |        |         | 11003 50            | 0 -74 grammes            |                 |                       |              |                    | 0.20                | 0            |                             |      |

Pour la dernière déclaration de l'année, vous devez cocher la case correspondant à la confirmation avant de pouvoir enregistrer (rectangle rouge, figure 11).

|                                                                        |                               |                             |                                                          | Figu                          | re 1         | 1                     |                                  |                              |            |
|------------------------------------------------------------------------|-------------------------------|-----------------------------|----------------------------------------------------------|-------------------------------|--------------|-----------------------|----------------------------------|------------------------------|------------|
| Rechtliche Grundlagen                                                  | n - inobat × Piles soumises   | à taxe - aditus 🛛 🗙 🔘       | Déclarations                                             | × +                           |              |                       |                                  |                              |            |
| (←) → ♂ ŵ                                                              | () ≙ ≏                        | https://inobat.aditus.ch/F  | Pages/PFL_InobatDeklarati                                | ion.aspx?v=8340               |              |                       |                                  |                              | ⊚ ☆        |
| A Meistbesucht                                                         | ste Schritte 🔘 Was passiert m | nit leere                   |                                                          |                               |              |                       |                                  |                              |            |
|                                                                        | Votre adresse                 |                             | Votre personne de                                        | e contact pour les questio    | ons          |                       |                                  |                              |            |
|                                                                        | Société                       | Inobat                      | Contact                                                  | INOBAT Frau A                 | Ann Büchel-  | Hurban                |                                  |                              |            |
|                                                                        | Numéro de société             | 10001000                    | E-mail                                                   | report.inobat@                | awo.ch       |                       |                                  |                              |            |
|                                                                        | Adresse                       | Eigerplatz 2                | Téléphone                                                | 031 380 79 61                 |              |                       |                                  |                              |            |
| $\smile$                                                               | Lieu                          | CH-3007 Bern                | Fax                                                      | 031 380 79 43                 | )            |                       |                                  |                              |            |
| Déclarations<br>Déclarations<br>Transfert des données<br>Configuration | 2020                          | Timprimer 👩 CH              | arger le fichier de nouveau<br>s données de l'année 2020 | sont correctes. D'éventuelles | s correction | is doivent être annon | tées à INOBAT jusqu'au 31 mars 2 | 021 sur report.inobat@awo.ch |            |
| 4                                                                      | Numero de societe             |                             | Annee                                                    |                               |              | Periode               |                                  | Statut                       | Saise      |
|                                                                        | 10001000                      |                             | 2020                                                     |                               |              | 4ème trimestre        |                                  | Erfassung begonnen           | 04.02.2021 |
|                                                                        | 10001000                      |                             | 2020                                                     |                               |              | 3ème trimestre        |                                  | Eingang registriert          |            |
|                                                                        | 10001000                      |                             | 2020                                                     |                               |              |                       |                                  | Planner and the second       |            |
|                                                                        | No. d 'arti                   | icle Libellé                |                                                          |                               | Tarif C      | HF Nombre des batte   |                                  |                              |            |
|                                                                        | 🚽 1 Piles portal              | bles et piles boutons (en v | rac ou montées de man                                    | ière fixe dans un apparei     | il)          |                       |                                  |                              |            |
|                                                                        | 🚽 10000 cł                    | harbon-zinc (types standa   | ird)                                                     |                               |              |                       |                                  |                              |            |
|                                                                        | 10001                         | AAA Micro R03               |                                                          |                               | 0.           | 05                    | 0                                |                              |            |
|                                                                        | 10002                         | AA Mignon R6                |                                                          |                               | 0.           | 05                    | 0                                |                              |            |
|                                                                        | 10003                         | 9V - 6F22                   |                                                          |                               | 0.           | 10                    | 0                                |                              |            |
|                                                                        | 10004                         | 3V - 2R10 Duplex            |                                                          |                               | 0.           | 15                    | 0                                |                              |            |
|                                                                        | 10005                         | C Baby R14                  |                                                          |                               | 0.           | 15                    | 0                                |                              |            |
|                                                                        | 10006                         | D Mono R20                  |                                                          |                               | 0.           | 30                    | 0                                |                              |            |
|                                                                        | 10007                         | 4.5V Normal 3R12 Flach/     | plate                                                    |                               | 0.           | 35                    | 0                                |                              |            |
|                                                                        | 10008                         | 6V - 4R25                   |                                                          |                               | 1.           | 80                    | 0                                |                              |            |
|                                                                        | v 11000 au                    | utres charbon-zinc, classé  | es par classe de poids                                   |                               |              |                       |                                  |                              |            |
|                                                                        | 11001                         | 1 -24 grammes               |                                                          |                               | 0.           | 05                    | 0                                |                              |            |
|                                                                        | 11002                         | 25 -49 grammes              |                                                          |                               | 0.           | 10                    | 0                                |                              |            |
|                                                                        | 11003                         | 50 - 74 grammes             |                                                          |                               | 0.           | 20                    | U                                |                              |            |

En cas d'erreur lors de l'enregistrement, prière d'envoyer une copie d'écran à Inobat.

11<sup>e</sup> Etape: Avant ou après l'enregistrement de vos données, vous pouvez contrôler la déclaration trimestrielle en cliquant sur le bouton « Imprimer » (flèche rouge, figure 12).

|                                                                        |              |                                | F                                    | igure 12                                                                           |                        |                   |                                                                                        |                             |
|------------------------------------------------------------------------|--------------|--------------------------------|--------------------------------------|------------------------------------------------------------------------------------|------------------------|-------------------|----------------------------------------------------------------------------------------|-----------------------------|
| 🐵 Rechtliche Grundlagen - in                                           | obat 🗙 🛛 Pi  | iles soumises à taxe           | - aditus 🗙 🔿 Décla                   | arations                                                                           | × +                    |                   |                                                                                        |                             |
| (←) → ℃ @                                                              |              | 🔽 🔒 🖘 htt                      | tps://inobat. <b>aditus.ch</b> /Page | s/PFL_InobatDeklarati                                                              | on.aspx?v=8340         |                   |                                                                                        |                             |
| Arste Sucht                                                            | chritte 🔘 V  | Vas passiert mit leer          | e                                    |                                                                                    |                        |                   |                                                                                        |                             |
|                                                                        | otre adres   | se                             |                                      | Votre personne de                                                                  | e contact pour les que | estions           |                                                                                        |                             |
|                                                                        | ociété       |                                | Inobat                               | Contact                                                                            | INOBAT F               | rau Ann Büchel-I  | Hurban                                                                                 |                             |
|                                                                        | luméro de so | ciété                          | 10001000                             | E-mail                                                                             | report.ino             | bat@awo.ch        |                                                                                        |                             |
|                                                                        | dresse       |                                | Eigerplatz 2                         | Téléphone                                                                          | 031 380 7              | 9 61              |                                                                                        |                             |
|                                                                        | ieu          |                                | CH-3007 Bern                         | Fax                                                                                | 031 380 7              | 9 43              |                                                                                        |                             |
| Déclarations<br>Déclarations<br>Transfert des données<br>Configuration | 2020         | Présente, nous c<br>de société | Imprimer Charge                      | er le fichier de nouveau<br>nnées de l'année 2020<br>Année<br>2020<br>2020<br>2020 | Enregistrer            | elles corrections | s doivent être annond<br>Période<br>lême trimestre<br>lême trimestre<br>lême trimestre | cées à INOBAT jusqu'au 31 r |
|                                                                        | <b>v</b> 1   | 10000 charles                  | et piles boutons (en vrac            | ou montees de man                                                                  | iere fixe dans un app  | areii)            |                                                                                        |                             |
|                                                                        | -            | 10000 charbo                   | m-zmc (types standard)               |                                                                                    |                        |                   |                                                                                        |                             |
|                                                                        |              | 10001 A                        | AA Micro R03                         |                                                                                    |                        | 0.0               | 5                                                                                      | 0                           |
|                                                                        |              | 10002 A                        | A Mignon R6                          |                                                                                    |                        | 0.0               | 5                                                                                      | 0                           |
|                                                                        |              | 10003 9                        | V - 6F22                             |                                                                                    |                        | 0.1               | .0                                                                                     | 0                           |

La déclaration peut être imprimée ou enregistrée en différents formats. Pour cela, sélectionnez le format souhaité (flèche rouge), puis cliquez sur « Export » (flèche bleue).

| 🐵 Rechtliche 🤆                                                                                              | Grundlagen - inobat 🗙                                      | Piles soumises à taxe - adi                                                                                                    | tus                  | × Ӧ Déclar                                                   | ations                                             | ×           | 🔿 WebPks   | , ×                     |
|----------------------------------------------------------------------------------------------------|------------------------------------------------------------|----------------------------------------------------------------------------------------------------|----------------------|--------------------------------------------------------------|----------------------------------------------------|-------------|------------|-------------------------|
| <) → C                                                                                                    | ŵ                                                          | 🗊 🔒 😋 https://                                                                                                    | /inobat. <b>ac</b>   | ditus.ch/Report                                              | ts/Report.aspx?i                                   | report=WebP | ks.Reports | s.Rep_InobatDeklaration |
| A Meistbesuc                                                                                                | ht 🛈 Erste Schritte                                        | Was passiert mit leere                                                                                                    |                      |                                                              |                                                    |             |            |                         |
| <b>&lt; &lt;</b> 1                                                                                          | of 18 📏 渊 🕅                                                | Veuillez choisir 🗸 🗸                                                                                                    | Export               | 8                                                            |                                                    |             |            |                         |
| Inobat<br>Secrétariat<br>ATAG Organ<br>Tel. 031 380<br>Société<br>Name<br>Inobat<br>Eigerplatz<br>CH-3007 B | nisations (conomiqu<br>79 61/ Fax 031 38<br>2<br>2<br>Bern | Veuillez choisir<br>Acrobat (PDF) file<br>CSV (comma delimited)<br>Excel 97-2003<br>Rich Text Format<br>TIFF file<br>Web Archive | )00 Berni<br>@awo.ch | e 14<br>Rapport à<br>Inobat<br>Case postale<br>CH - 3000 Ber | 1023,<br>ne 14                                     |             |            |                         |
|                                                                                                    |                                                            |                                                                                                    | י<br>ו               | No de société                                                |                                                    |             |            |                         |
|                                                                                                    |                                                            |                                                                                                    | [                    | 10001000                                                     |                                                    |             |            |                         |
|                                                                                                    |                                                            |                                                                                                    | l                    | 10001000                                                     |                                                    |             |            |                         |
| Auto-dec                                                                                                    |                                                            |                                                                                                    |                      |                                                              |                                                    |             |            |                         |
| Declaration                                                                                                 | i de vente de plies                                        |                                                                                                    |                      |                                                              |                                                    |             |            |                         |
| Raport pou                                                                                                  | r la période de                                            |                                                                                                    | 4ème tri             | mestre 2020                                                  |                                                    |             |            |                         |
| Saise                                                                                                    |                                                            |                                                                                                    |                      | 04.02.2021                                                   |                                                    |             |            |                         |
| No.<br>d'article                                                                                            | Libellé                                                    |                                                                                                    |                      | Tarif CHF                                                    | Nombre des<br>batteries<br>importées et<br>vendues | Contributio | n          |                         |
| 1 Piles<br>apparei                                                                                          | portables et pil<br>il)                                    | es boutons (en vra                                                                                                    | c ou m               | ontées de ı                                                  | manière fixe                                       | e dans un   |            |                         |
| 10000 cha                                                                                                   | rbon-zinc (types sta                                       | ndard)                                                                                                    |                      |                                                              |                                                    |             |            |                         |
| 10001                                                                                                    | AAA Micro R03                                              |                                                                                                    |                      | 0.05                                                         | 0                                                  |             | 0.00       |                         |
| 10002                                                                                                    | AVA IVIIgnon K6                                            |                                                                                                    |                      | 0.05                                                         | 0                                                  |             | 0.00       |                         |
| 10003                                                                                                    | 3V - 2R10 Dupley                                           |                                                                                                    |                      | 0.10                                                         | 0                                                  |             | 0.00       |                         |
| 10005                                                                                                    | C Baby R14                                                 |                                                                                                    |                      | 0.15                                                         | 0                                                  |             | 0.00       |                         |
| 40000                                                                                                    | D Mara D00                                                 |                                                                                                    |                      | 0.00                                                         | 0                                                  |             | 0.00       |                         |

## 12<sup>e</sup> Etape: Pour quitter le portail de déclaration, cliquez sur « Désinscription» (flèche rouge, figure 12).

| O Déclarations X                   | O WebPks                             | x +                             |                                                |            |                          |
|------------------------------------|--------------------------------------|---------------------------------|------------------------------------------------|------------|--------------------------|
|                                    |                                      |                                 |                                                |            |                          |
| ch/Pages/PFL_InobatDeklaration.a   | aspx?v=3705                          |                                 |                                                | ⊌ ☆        | II\ 🖸 🔍 E                |
| Votre personne de co               | ntact pour les questions             |                                 |                                                |            |                          |
| Contact                            | INOBAT Frau Ann Büchel-H             | urban                           |                                                |            |                          |
| E-mail                             | report.inobat@awo.ch                 |                                 |                                                |            |                          |
| Téléphone                          | 031 380 79 61                        |                                 |                                                |            |                          |
| Fax                                | 031 380 79 43                        |                                 |                                                |            |                          |
|                                    |                                      |                                 |                                                |            | User: Inobat V: 2.2.18.5 |
| Charger le fichier de nouveau      | Enregistrer                          |                                 |                                                | (          | Désincription            |
| s les données de l'année 2020 sont | correctes. D'éventuelles corrections | doivent être annoncées à INOBAT | jusqu'au 31 mars 2021 sur report.inobat@awo.ch |            |                          |
| Année                              | P                                    | ériode                          | Statut                                         | Saise      |                          |
| 2020                               | 4                                    | eme trimestre                   | Erfassung begonnen                             | 04.02.2021 |                          |
|                                    | 3                                    | eme trimestre                   | Eingang registriert                            |            |                          |
| 2020                               | 2                                    |                                 |                                                |            | 125.20                   |

## **REMARQUE:**

Les données de vos déclarations sont régulièrement synchronisées. De ce fait, les données doivent être enregistrées dans un délai de quatre heures après s'être connecté au portail Internet. A défaut, toutes les données introduites seront effacées. Il n'est pas possible d'effectuer un enregistrement intermédiaire.

Vous pouvez bien entendu vous connecter au portail Internet plusieurs fois en 24 heures.